## LISTA DE NOMES GEOGRÁFICOS

A lista de nomes geográficos pode ser aberta no software QGIS, onde será possível visualizar todos os nomes geográficos da base BC250, representados por pontos.

Para abrir o arquivo que contém a lista de nomes geográficos, basta seguir os seguintes passos:

Passo 1: Abra o QGIS e clique no ícone "Gerenciador de fontes de dados livres", em destaque na figura abaixo.

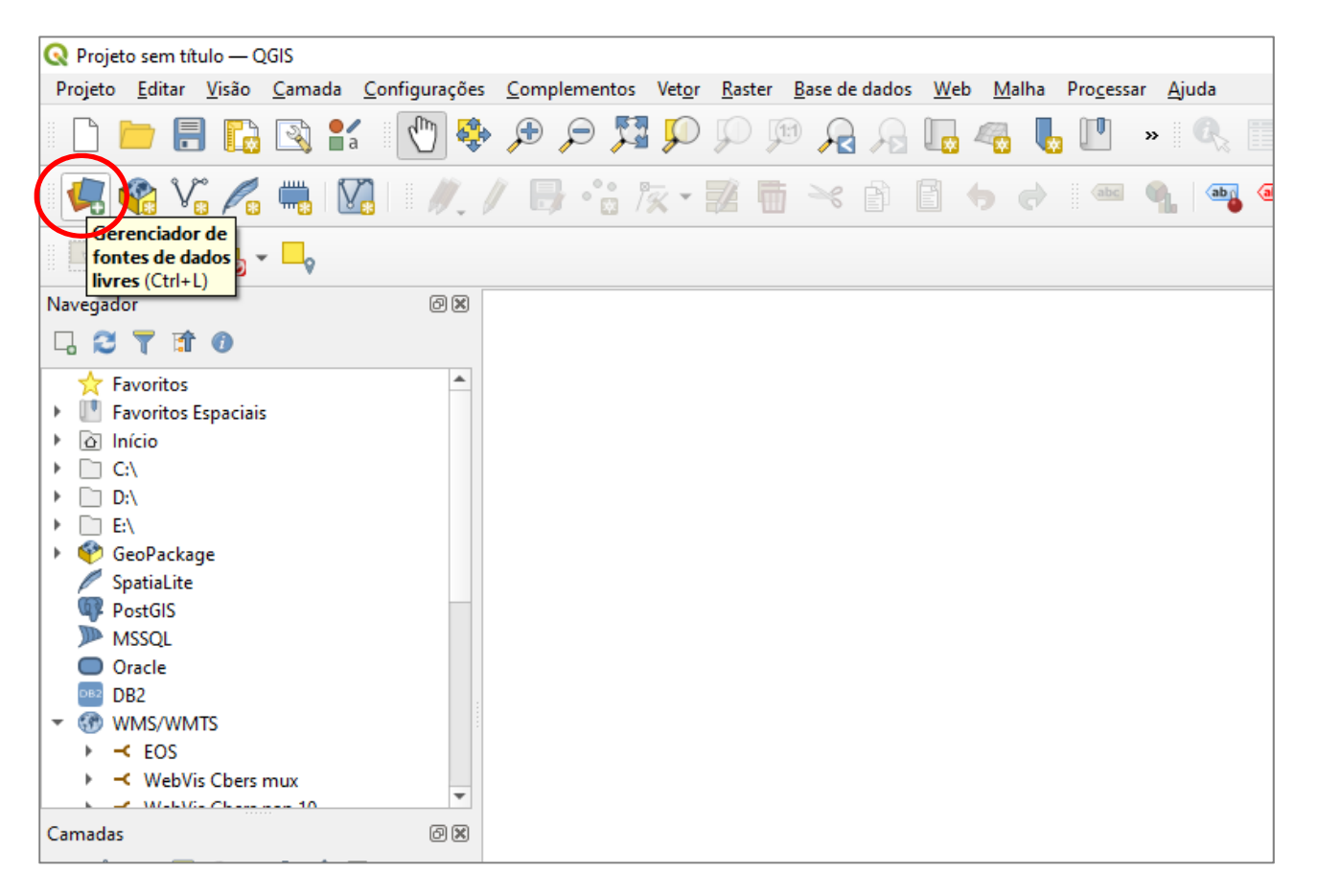

Passo 2: Na próxima janela, clique no ícone "**Texto Delimitado**", em destaque na figura abaixo, à esquerda. Na janela da direita, clique no ícone buscar e escolha o arquivo "bc250\_listanomesgeograficos\_2021\_11\_12.csv" no caminho onde ele estiver salvo. Ainda na mesma janela, complete-a de acordo com itens que estão em destaque na mesma figura. Ao final, clique em **Adicionar** e depois em **Close**.

| Q Gerenciador de Fonte de Dados   Texto delimitado (Escolho |                                                          |              |                                        |                |                                                 |       | (Escolher o caminho)                      | ×        |
|-------------------------------------------------------------|----------------------------------------------------------|--------------|----------------------------------------|----------------|-------------------------------------------------|-------|-------------------------------------------|----------|
| 👝 Navegador                                                 | Nome do arquivo                                          | D:\Temp\b    | c100_rs_listanomesge                   | ograficos_20   | 21_09_30.csv                                    |       |                                           | <u> </u> |
| Vetor                                                       | Nome da camada bc100_rs_listanomesgeograficos_2021_09_30 |              |                                        |                |                                                 |       | Codificação UTF-8                         |          |
| Raster                                                      | ▼ Formato o                                              | lo arquivo   | 0                                      |                |                                                 |       |                                           | -        |
| Midilla                                                     | O CSV (tex                                               | to separad   | o por delimitador)                     | Tabulação      | Dois pontos                                     |       | Espaço                                    |          |
| <b>9</b> Texto delimitado                                   | Delimitad     Delimitad                                  | or de expre  | nalizados                              | Ponto e vír    | gula Virgula                                    | Out   | tros                                      | -        |
| GeoPackage                                                  | Opcões de                                                | Gravaçõ      | es e Campos                            |                |                                                 |       |                                           |          |
| 🌽 SpatiaLite                                                | Número de lin                                            | has de cal   | eselbo a descartar                     |                | Separador decimal é a vírgu                     | la    |                                           |          |
| PostgreSQL                                                  | Primeiro r                                               | egistro ten  | n nomes de campos                      | >              | Aparar campos                                   |       |                                           |          |
| MSSQL                                                       | Tipos de                                                 | campo dete   | ectados                                |                | Descartar campos vazios                         |       |                                           |          |
| 📮 Oracle                                                    | ▼ Definição                                              | de geome     | etria                                  |                |                                                 |       |                                           |          |
| DB2 DB2                                                     | Coorden                                                  | adas de po   | nto                                    | Campo X        | longitude   Campo                               | z     |                                           | -        |
| Camada Virtual                                              | 🔘 Well know                                              | vn text (W   | кт)                                    | Campo Y        | Campo                                           | м     |                                           | <b>•</b> |
| C wms/wmts                                                  | Sem geore                                                | netria (atri | buto apenas de tabela                  | ) Geometr      | a SRC EPSG:4674 - SIRGAS 2000                   |       | •                                         | ٠        |
| WFS / OGC API - Feições                                     | Configura                                                | ções de c    | amada                                  |                |                                                 |       |                                           |          |
| 🕀 wcs                                                       | Amostra de D                                             | ados         |                                        |                |                                                 |       |                                           |          |
|                                                             | id_lista                                                 | categoria    | classe                                 | geometria      | nome_geografico                                 |       | latitude longitude                        | uf 📤     |
| Vector Tile                                                 | 1 1<br>2 2<br>4                                          | AER<br>AER   | pista_ponto_pouso<br>pista_ponto_pouso | Ponto<br>Ponto | Heliponto Warna Roos<br>Heliponto Sementes Roos |       | -28.182 -53.2248 R<br>-28.4426 -52.8151 R | S V      |
| Servidor de mapa do ArcGIS                                  |                                                          |              |                                        |                | [                                               | Close | Adicionar                                 | Help     |

Passo 3: Após os passos anteriores, será possível ver a camada de nomes geográficos, conforme figura abaixo.

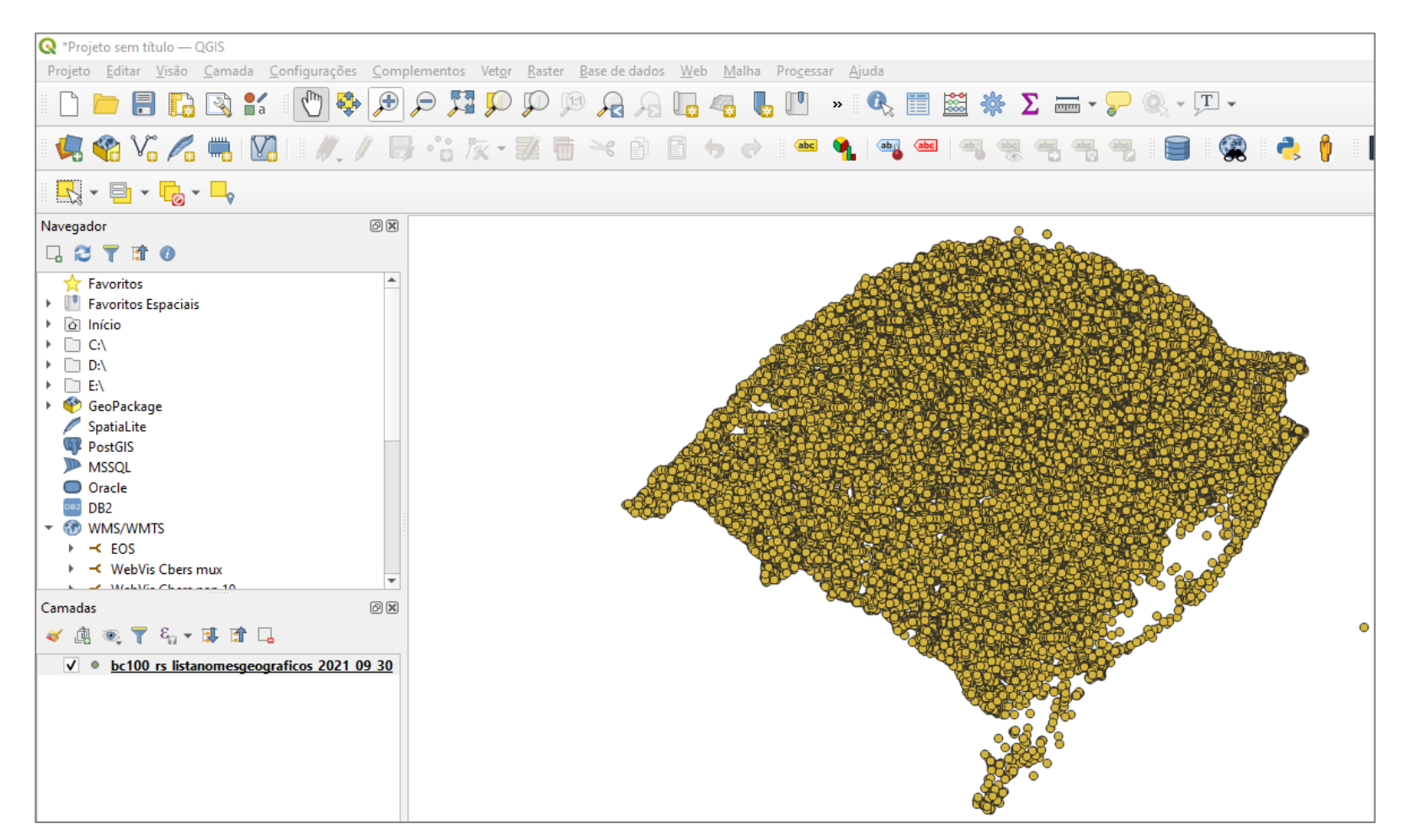

Passo 4: Para visualizar a tabela que contém os nomes geográficos, selecione a camada "bc250\_listanomesgeograficos\_2021\_11\_12" com o botão direito do mouse e clique em "**Abrir tabela de atributos**", de acordo com o ilustrado na figura abaixo.

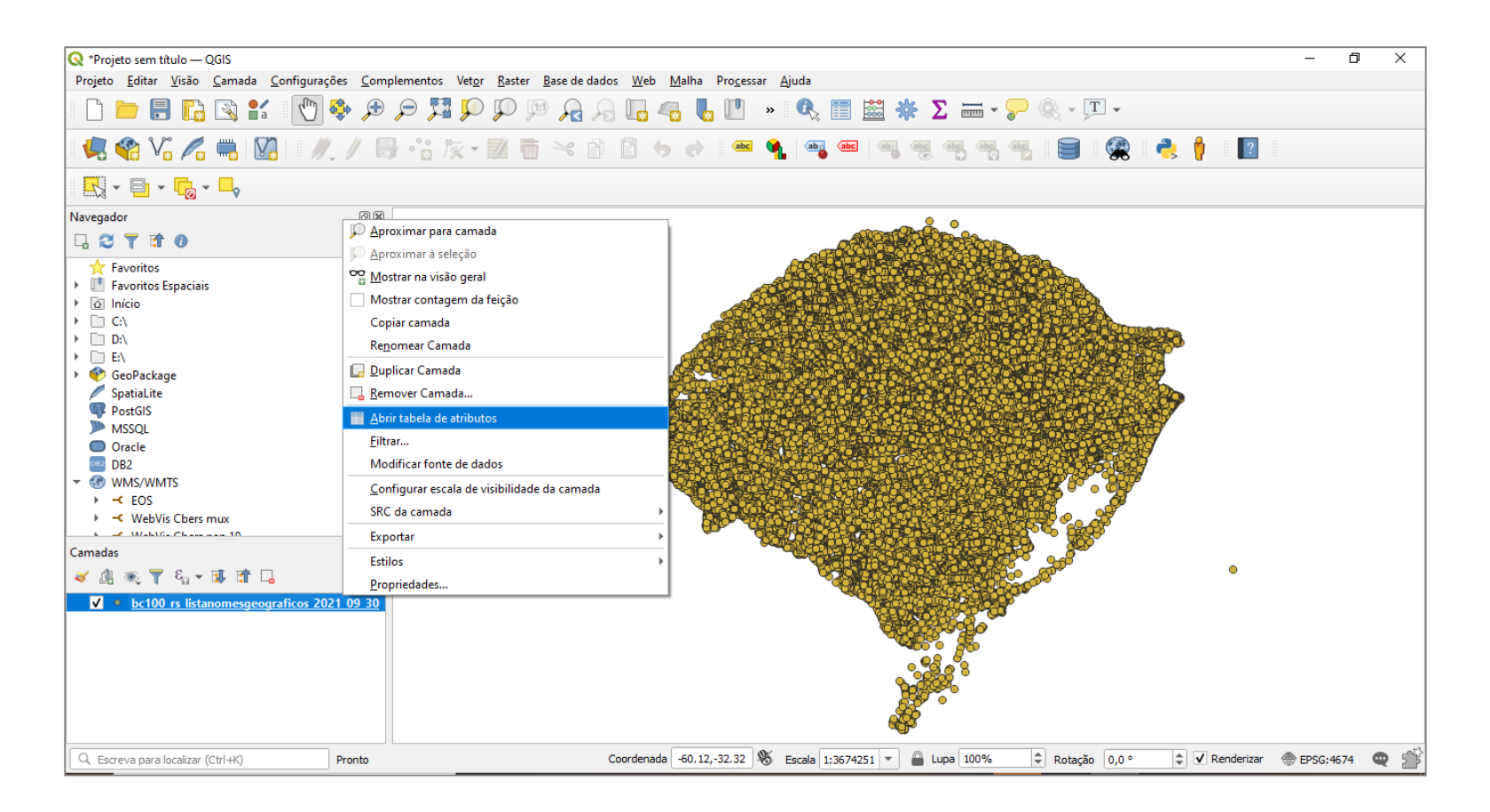

Na sequência, será exibida a tabela com os nomes, conforme ilustrado a seguir:

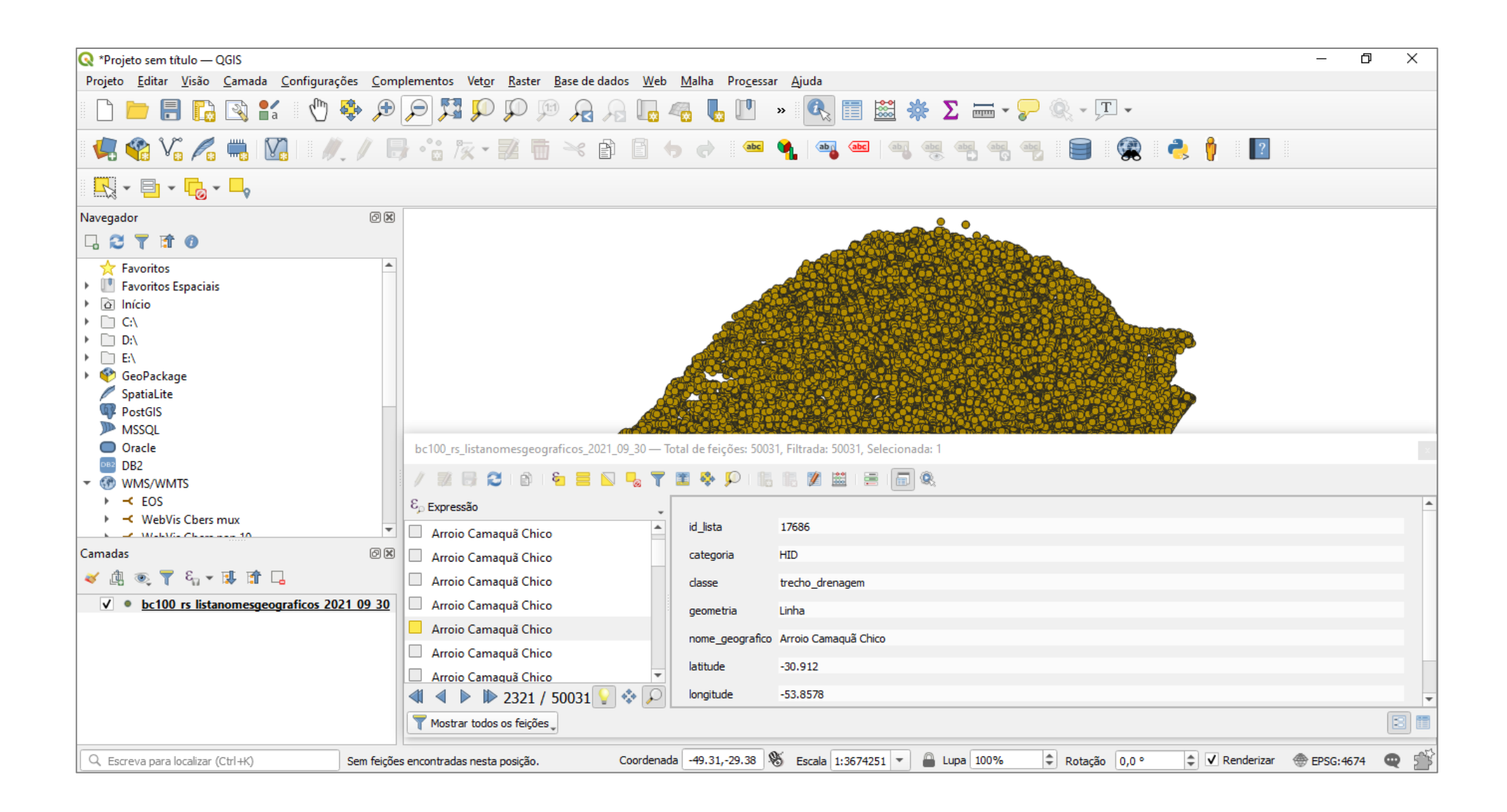